## 如何在新報名網頁申請課程

## 1-新報名網頁的分類與網址

01月19日 - 01月22日

三日課程

| 課程地點                               | 課程網頁網址                                                    |
|------------------------------------|-----------------------------------------------------------|
| 法昇 / 嘉義課程                          | https://www.dhamma.org/zh-HANT/schedules/<br>schudaya     |
| 法邁課程                               | https://www.dhamma.org/zh-HANT/schedules/<br>schvikasa    |
| 台灣所有課程。含:<br>兒童及青少年觀息課程、<br>舊生一日課等 | https://www.dhamma.org/zh-HANT/schedules/<br>noncenter/tw |

## 2- 進入課程網頁選擇課程,請先閱讀申請須知、課程類型等相關訊息。

| â dhamma                                                                                                    | a.org/zh-HANT/schedules/schud                                | daya                                                                       |                              |                   |                    |       |        | Q  | * |
|----------------------------------------------------------------------------------------------------|--------------------------------------------------------------|----------------------------------------------------------------------------|------------------------------|-------------------|--------------------|-------|--------|----|---|
|                                                                                                    |                                                              | <b>台灣內觀中心 ·法昇</b><br><sup>提供由茲印士老師所教導,<br/>遵循烏巴慶老師所傳授的內觀課程<br/>課程時間表</sup> |                              |                   |                    |       |        |    |   |
| 期於 如何申                                                                                                    | 時期設ま門                                                        | 中心位置: 網站   地圖                                                              |                              |                   | 搜索 ۹               | 課程▼   | 語言 -   | 地點 | - |
| 1                                                                                                    | → TOTALE - REAL   2000<br>**課程指示應用以下語言,除非另有註明:: <u>英文/葡語</u> |                                                                            |                              |                   |                    |       |        |    |   |
| 法异,法名意為『法之昇起』,創於1999年6月,由台灣內觀補修基金會負責經營。法畀中心佔地近一公頃,位於海拔高度約450公尺的山區,周圍青山環<br>抱,國國內總樹林立,一條環流穿薄其間。氣氛寧靜和諧,十分適宜修行。開辦甘餘年來,此地每年規律開辦25至30期不等的十日講程、四念住和三日等<br>者,住國,以及名會心作期自律短,以及名會心作期自律短,以及名會心作期目前 |                                                              |                                                                            |                              |                   |                    |       |        |    |   |
|                                                                                                    |                                                              | 由於圖區內建築及設施已老舊<br>心進行,預計於2024年回遷。                                           | 不便,亟待更新重建以保法 <b>脈長流,法</b> 昇中 | 心自2019年第三季起啟動重建計畫 | 畫,目前課程及相關籌辦        | 事務均移到 | 巨嘉義臨時中 |    |   |
| 有關嘉義                                                                                                    | 臨時中心的設施及交通等資訊,請點                                             | 擊 <u>"此處"</u> 取得 •                                                         |                              |                   |                    |       |        |    |   |
| 申請須知:<br>學員請勿同時申請一期以上同一中心或不同中心的課程,候補者也勿申請多期課程,以免拖延作業時間。<br>完成一期課程才能再申請課程;兩期之間至少須開陽十天,舊生一日、三日以及法工服務則不在此限。<br>中心優先以電子鄧件與您聯繫,請檢查鄧件是否被歸到垃圾郵件。                                                |                                                              |                                                                            |                              |                   |                    |       |        |    |   |
| 短期課程                                                                                                    |                                                              |                                                                            |                              |                   |                    |       |        |    |   |
| 1日,2日<br>有關此章                                                                                                    | ,3日的課程是 <u>舊生</u> 的短期課程。<br>節各項目的特別指示,請參考註釋。                 |                                                                            |                              |                   |                    |       |        |    |   |
| 2020 短期課程                                                                                                    |                                                              |                                                                            |                              |                   |                    |       |        |    |   |
| 學員/法工                                                                                                    | 日期                                                           | 課程類型                                                                       | 現狀                           | 地點                | 備註                 |       |        |    |   |
|                                                                                                    | 01月 14日 - 01月 17日                                            | 三日課程                                                                       | ■開放申請                        | <u>嘉義</u>         | 供 <u>舊生</u><br>限女眾 |       |        |    |   |

■開放申請

供<u>舊生</u>

嘉義

3- 如果選定的課程已開放申請,左方會出現「申請\*」,點擊「申請\*」,開始 線上申請流程。

| 申請*        | 03月 04日 - 03月 15日 | 十日課程     | <ul> <li>■ 女生 - 不再接受申請</li> <li>■ 男生 - 開放申請</li> <li>■ 法工 - 開放申請</li> </ul>                                                 | 嘉義 | 中、英雙語,限男眾     |
|------------|-------------------|----------|----------------------------------------------------------------------------------------------------|----|---------------|
|            | 03月 15日           | 兒童/青少年課程 | 📕 開始接受申請 01月 15日                                                                                                    | 嘉義 | 提供給8到17歲的年輕朋友 |
| <u>申請*</u> | 03月 18日 - 03月 29日 | 十日課程     | <ul> <li>■ 女新生 - 開放申請</li> <li>■ 女舊生 - 即將額滿</li> <li>■ 男生 - 不再接受申請</li> <li>■ 女法工 - 開放申請</li> <li>■ 男法工 - 不再接受申請</li> </ul> | 嘉義 | 中文課程,限女眾      |

4- 請仔細閱讀內觀課程簡介及行為規範,課程中將要求您遵循相關規定。

5- 詳實填寫申請表的各個欄位。填寫完成後請按「提交 Submit」。若提交成功,螢幕會跳出說明頁面,同時系統會自動寄發一封電子郵件給您,告知已收到您的申請表。寄件者名為「Vipassana Correspondence」;至課程開始前中心會陸續以同一名稱發送幾封郵件聯繫您。

7- 提交申請後最遲兩週內會收到中心回覆。錄取者收到確認信,候補者則收到 候補通知。

8- 課前28天起陸續發函給候補者,確認是否繼續等待候補。請務必按信件指示回覆等待或取消,否則視同取消。

9- 課前21天起陸續寄發再度確認信給錄取者,確認是否參加。請務必按信件指 示在期限內確認參加或取消,否則視同取消,課程席位將讓與給其他人。

<確認步驟一:開啟確認頁面>

致

您必須在十天之內再度確認參加課程。

如果無法參加,也請盡快取消課程。

開啟此連結頁面, 來確認或取消課程

確認參加或取消課程,請參酌再度確認或取消。

## <確認步驟二:進入確認頁面完成回覆>

| 内觀                        |    |  |  |  |  |  |
|---------------------------|----|--|--|--|--|--|
| Form Reply                | 登入 |  |  |  |  |  |
| 致 ,                       |    |  |  |  |  |  |
| 請確認參加或取消您的內觀禪修課程,         |    |  |  |  |  |  |
| 麻煩忽務必要點擊 回覆 鈕,以完成確認或取消。   |    |  |  |  |  |  |
|                           |    |  |  |  |  |  |
|                           |    |  |  |  |  |  |
| ▲ 點選再度確認或取消,即完成回覆。 ◎ 再度確認 |    |  |  |  |  |  |
|                           |    |  |  |  |  |  |
| 謹此 致意,                    |    |  |  |  |  |  |
| 報名事務組                     |    |  |  |  |  |  |

10-1 若需詢問課程相關事項,或取消課程等,可至寄發的郵件最下方,點擊 「我的申請表格」:

| 謹此致意,<br>報名事務組          |
|-------------------------|
|                         |
| 您可透過我的申請表格查詞課程進度或與我們聯繫。 |

10-2 您將連結到個人的課程申請查詢頁面,首先請輸入您的生日進行身份驗 證。輸入的生日需與申請表上填寫的生日相符。

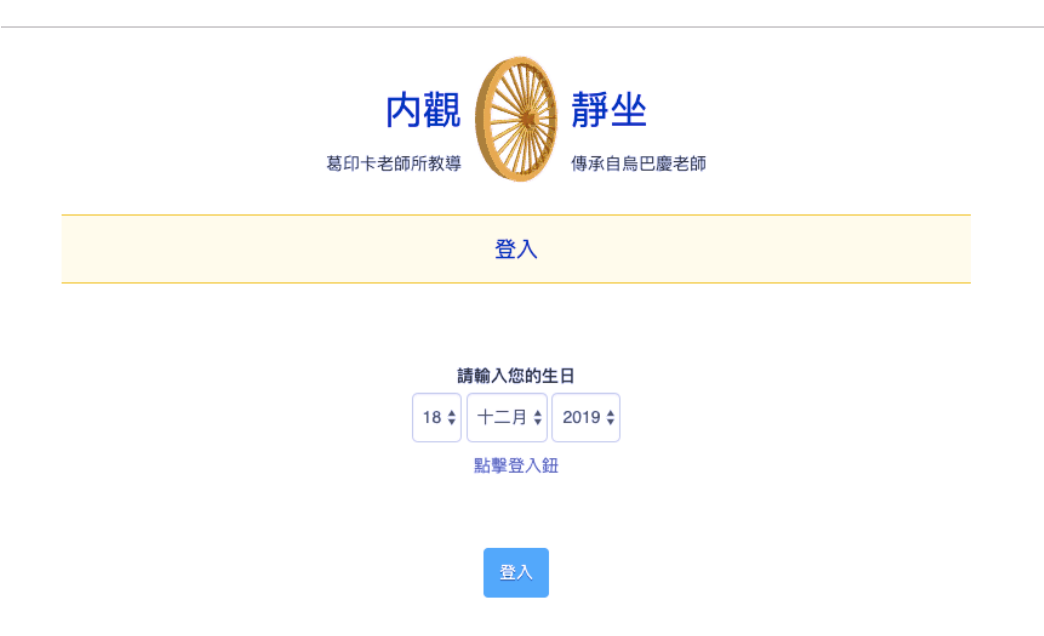

10-3 成功進入個人查詢頁面後,即可查看申請進度、取消課程或與中心聯繫。

|                                             | 葛印卡老               | <b>为觀</b> | <b>靜坐</b> | 更老師           |    |      |        |
|---------------------------------------------|--------------------|-----------|-----------|---------------|----|------|--------|
| <b>A</b>                                    |                    |           |           | 聯繫我們          | 取消 | С•登出 | ❷ 語言 ▼ |
| * indicates the letter contains attachments | 與您申請 Dhamma Vikasa | 未發現要求您執行動 | 作的訊息      | Course有關的所有信息 |    |      |        |

10-4 如果無法成功進入個人課程申請查詢頁面,請以直接回覆任一封CALM4 郵件的方式,向中心查詢或變更您所填寫的生日。